# **ControlLogix Communication Driver**

There are 2 independent ways to use this protocol. Using a TagProvider configuration, or as a Device-Channel.

TagProvider allows you to connect with data in devices directly, without create local tags, using the name definition on the remote device.

DeviceChannel allows to map tags in the project to external data addresses, giving more flexibility on name conventions and managing data blocks.

This document has the specific information about the device configuration on both methods. For a Generic Explanation on TagProviders, or about the Device Module, Channels, Nodes and Points, please refer to the reference guide.

### Contents

| Section 1 – Summary Information 2                             |
|---------------------------------------------------------------|
| Section 2 – Channels Configuration 2                          |
| Protocol Options 2                                            |
| Section 3 – Nodes Configuration 2                             |
| Station Configuration 2                                       |
| Example Nodes Configuration3                                  |
| Section 4 – Points Configuration                              |
| Address Column Configuration 3                                |
| Accessing Bit from SINT or INT or DINT ControlLogix datatype4 |
| Example Points Configuration4                                 |
| Section 5 – TagProvider 5                                     |
| 5.1 How to Configure                                          |
| Section 6 – Troubleshoot                                      |
| Error Codes 6                                                 |
| CIP Error Codes                                               |
| Revision History                                              |

## Section 1 – Summary Information

Communication Driver Name: ControlLogix Implementation DLL: T.ProtocolDriver.ControlLogix.dll Protocol: ControlLogix (CIP over TCP/IP) Interface: TCPIP PLC types supported: ControlLogix 5000 family, FlexLogic and CompactLogix Manufacturer: Allen-Bradley / Rockwell

PC Hardware requirements: Ethernet board

# Section 2 – Channels Configuration

### Protocol Options

Model: Set the PLC model. It can be:

- **Others:** For all models exception 1756-L8X.
- **1756-L8X:** For Allen-Bradley 1756-L8X model.

**MaxStringItemsPerBlock:** Define the maximum string item count to each block.

For example, if there are 12 string items configured and the MaxStringItemsPerBlock is 3, the result will be 4 blocks to read string data.

# Section 3 - Nodes Configuration

Station Configuration

Stations syntax: <IP > ; <Port > ; <Slot>

Where :

<**IP**> = IP address of the slave device in the network

< **Port** > = TCP port where the slave device is listening (default is 44818)

<**Slot**> = Slot is the Slot number where the CPU is connected.

#### **Example Nodes Configuration**

| Name  | Node         | PrimaryStation        | SecundaryStation | Description |
|-------|--------------|-----------------------|------------------|-------------|
| Node1 | ControlLogix | 192.168.1.101;44818;0 |                  |             |

## **Section 4 – Points Configuration**

Address Column Configuration

The syntax for the ControlLogix communication points are:

#### <Type> : <DeviceTagName>

**Type:** Type is data type of the Tag in PLC.

The valid type values are:

| Туре   | Read | Write | Size                                                                                   | Range of Value  |
|--------|------|-------|----------------------------------------------------------------------------------------|-----------------|
| BOOL   | ~    | ~     | 1 bit                                                                                  | 0 or 1          |
| SINT   | ~    | ~     | 1 byte or 8 bits -128 to 127                                                           |                 |
| INT    | ~    | ~     | 2 bytes or 16 bits                                                                     | -32768 to 32767 |
| DINT   | ~    | ~     | 4 bytes or 32 bits -2,147,483,648 to 2,147,48                                          |                 |
| REAL   | ~    | ~     | 4 bytes or 32 bits IEEE Floating point -9.99x10 <sup>37</sup> to 9.99x10 <sup>37</sup> |                 |
| STRING | ~    | ~     | n bytes                                                                                |                 |

DeviceTagName\*: Tag Name in PLC.

#### \*Note: See below possible format for *DeviceTagName*.

| Format                  | Syntax                                                                               | Comments                 |
|-------------------------|--------------------------------------------------------------------------------------|--------------------------|
| Standard                | <device name="" tag=""></device>                                                     |                          |
| Array Element           | <device array="" name="" tag="">[dim 1, dim2, dim 3]</device>                        | Dimension Range = 1 to 3 |
| User Defined Type (UDT) | <decice main="" name="" tag="">.<type member=""></type></decice>                     |                          |
| User Defined Type (UDT) |                                                                                      |                          |
| Array Element           | <device main="" name="" tag="">.<type member="">[dim 1, dim2, dim 3]</type></device> | Dimension Range = 1 to 3 |

#### Accessing Bit from SINT or INT or DINT ControlLogix datatype

#### Method 1: Using the *Modifiers* column.

Use the Modifiers column in Device -> Points to specify the Bit to access.

#### Example of Device Point Configuration to access Bit 3 from INT

| TagName | Node  | Address         | DataType | AccessType | Modifiers |
|---------|-------|-----------------|----------|------------|-----------|
| Integer | Node1 | INT:PLC_INTEGER | Native   | ReadWrite  | Bit = 3   |

#### Method 2: Using the Tag property.

In the Device the whole word into a tag and use the Tag property to access the specify Bit.

#### Example of Device Point Configuration to access whole word

| TagName | Node  | Address         | DataType | AccessType |
|---------|-------|-----------------|----------|------------|
| Integer | Node1 | INT:PLC_INTEGER | Native   | ReadWrite  |

#### Syntax to access Tag property in any place of project

Tag.<TagName>.Bit<Bit Number>

E.g.: Tag.Interger.Bit3

### **Example Points Configuration**

| TagName                                | Node  | Address                        | DataType  | AccessType |
|----------------------------------------|-------|--------------------------------|-----------|------------|
| Digital                                | Node1 | BOOL:PLC_BOOLEAN               | Native    | ReadWrite  |
| Digital[2] Node1 BOOL:BOOLEAN_ARRAY[2] |       | Native                         | ReadWrite |            |
| DigitalUDT                             | Node1 | BOOL:MAINTAG.PLC_BOOLEAN       | Native    | ReadWrite  |
| DigitalUDT[4]                          | Node1 | BOOL:MAINTAG.BOOLEAN_ARRAY[4]  | Native    | ReadWrite  |
| Word                                   | Node1 | SINT:PLC_SINTEGER              | Native    | ReadWrite  |
| Word[7]                                | Node1 | SINT:SINTEGER_ARRAY[7]         | Native    | ReadWrite  |
| WordUDT                                | Node1 | SINT:MAINTAG.PLC_SINTEGER      | Native    | ReadWrite  |
| WordUDT[8]                             | Node1 | SINT:MAINTAG.SINTEGER_ARRAY[8] | Native    | ReadWrite  |

| Integer Node1 INT:PLC_INTEGER |       | Native                          | ReadWrite |           |
|-------------------------------|-------|---------------------------------|-----------|-----------|
| Interger[3]                   | Node1 | INT:INTEGER_ARRAY[3]            | Native    | ReadWrite |
| IntegerUDT                    | Node1 | INT:MAINTAG.PLC_INTEGER         | Native    | ReadWrite |
| IntegerUDT[10]                | Node1 | INT:MAINTAG.INTEGER_ARRAY[10]   | Native    | ReadWrite |
| Double                        | Node1 | DINT:PLC_DINTEGER               | Native    | ReadWrite |
| Double[14]                    | Node1 | DINT:DINTEGER_ARRAY[14]         | Native    | ReadWrite |
| DoubleUDT                     | Node1 | DINT:MAINTAG.PLC_DINTEGER       | Native    | ReadWrite |
| DoubleUDT[12]                 | Node1 | DINT:MAINTAG.DINTEGER_ARRAY[12] | Native    | ReadWrite |
| Real                          | Node1 | REAL:PLC_REAL                   | Native    | ReadWrite |
| RealArray[5]                  | Node1 | REAL:REAL_ARRAY[5]              | Native    | ReadWrite |
| RealUDT                       | Node1 | REAL:MAINTAG.PLC_REAL           | Native    | ReadWrite |
| RealUDT[34]                   | Node1 | REAL:MAINTAG.REAL_ARRAY[34]     | Native    | ReadWrite |
| Text                          | Node1 | STRING:PLC_STRING               | Native    | ReadWrite |
| TextArray[26]                 | Node1 | STRING:STRING_ARRAY[26]         | Native    | ReadWrite |
| TextUDT                       | Node1 | STRING:MAINTAG.PLC_STRING       | Native    | ReadWrite |
| TextUDT[21]                   | Node1 | STRING:MAINTAG.STRING_ARRAY[21] | Native    | ReadWrite |

## Section 5 – TagProvider

This Communication Protocol supports TagProvider feature. A tool that allows you to access your Communication Device Data Model without creating any Project Tags.

For more information, please refer to the TagProvider Application Note document.

### 5.1 How to Configure

To configure ControlLogix protocol as a TagProvider, navigate to **Edit Tags Providers** and create a newprovider for ControlLogix protocol.

In the **PrimaryStation** column, do the same configuration described in section 2 and 3.

### **Section 6 – Troubleshoot**

The status of the driver execution can be observed through the diagnostic tools, which are:

- TraceWindow (with Settings, Device enabled)
- PropertyWatch
- ModuleInformation

Status value of 0 (zero) means communication success. Negative values indicate internal driver error and positive values means protocols errors according Allen-Bradley specification.

### Error Codes

| Error Code | Description                       | Possible Solution                                                     |
|------------|-----------------------------------|-----------------------------------------------------------------------|
| 0          | Success                           | None                                                                  |
| -100       | Error Sending Message             | Turn PLC on                                                           |
| -101       | Error Sending and Waiting Message | Plug the PLC Ethernet cable                                           |
| -102105    | Error creating TCP/IP connection  | • Check configured IP Address field in Device > Node                  |
| -106       | Error Receiving Message           | Ping PLC using prompt command                                         |
| -112       | Timeout Start Message             | Turn PLC on                                                           |
| -113       | Timeout between Treated Chars     | Plug the PLC Ethernet cable                                           |
| -114       | Timeout End Message               | <ul> <li>Ping PLC using prompt command</li> </ul>                     |
| -115       | Timeout Connect                   | • Check configured IP Address field in Device > Node                  |
|            |                                   | • Increase the driver timeout field in Device > Channel               |
| -200       | Protocol Error                    | Check if the PLC model is compatible with driver                      |
|            |                                   | documentation                                                         |
|            |                                   | <ul> <li>Check the configured Address field in Device &gt;</li> </ul> |
|            |                                   | Points                                                                |
| -201       | Invalid Protocol                  | Check if the PLC model is compatible with driver                      |
|            |                                   | documentation                                                         |
|            |                                   | Contact technical support                                             |
| -202       | Invalid Station                   | • Check configured IP Address field in Device > Node                  |
|            |                                   | Restart the driver                                                    |
| -204       | Invalid Message Sequence          | • Check if the PLC model is compatible with driver                    |
|            |                                   | documentation                                                         |
|            |                                   | <ul> <li>Check the configured Address field in Device &gt;</li> </ul> |
|            |                                   | Points                                                                |
| > 0        | CIP Error                         | See CIP error codes table                                             |

### **CIP Error Codes**

The following error codes are in decimal.

| Error Code | Description                                                          |
|------------|----------------------------------------------------------------------|
| 1          | Connection Failure.                                                  |
| 2          | Insufficient resources.                                              |
| 3          | Value invalid.                                                       |
| 4          | IOI could not be deciphered or tag does not exist.                   |
| 5          | Unknown destination.                                                 |
| 6          | Data requested would not fit in response packet.                     |
| 7          | Loss of connection.                                                  |
| 8          | Unsupported service.                                                 |
| 9          | Error in data segment or invalid attribute value.                    |
| 10         | Attribute list error.                                                |
| 11         | State already exists.                                                |
| 12         | Object model conflict.                                               |
| 13         | Object already exists.                                               |
| 14         | Attribute not settable.                                              |
| 15         | Permission denied.                                                   |
| 16         | Device state conflict.                                               |
| 17         | Reply will not fit.                                                  |
| 18         | Fragment primitive.                                                  |
| 19         | Insufficient command data / parameters specified to execute service. |
| 20         | Attribute not supported.                                             |
| 21         | Too much data specified.                                             |
| 26         | Bridge request too large.                                            |
| 27         | Bridge response too large.                                           |
| 28         | Attribute list shortage.                                             |
| 29         | Invalid attribute list.                                              |
| 30         | Embedded service error.                                              |
| 31         | Failure during connection.                                           |
| 34         | Invalid reply received.                                              |
| 37         | Key segment error.                                                   |
| 38         | Number of IOI words specified does not match IOI word count.         |
| 39         | Unexpected attribute in list.                                        |

In this driver is very important to enable the TraceWindow messages, as invalid addresses can cause all the communication block with the PLC to fail, the TraceWindow tool (when Device is enabled on the settings) will display the first invalid address found on the block.

In order to have a quick view on the many communication blocks, open the ModuleInformation, navigate on the tree to find ControlLogix and them select the Read

Groups. Looking at the number and success and fail communication counters, you can easily identify if there is a block with error and then use the TraceWindow to locate the wrong address.

## **Revision History**

| Revision | Description                         | Date           |
|----------|-------------------------------------|----------------|
| Α        | Initial Revision                    | April 2011     |
| В        | Doc. Revision                       | March 2012     |
| С        | Implemented String type             | September 2012 |
| D        | Added messages on invalid address   | March 2013     |
| E        | Implemented Boolean array           | February 2015  |
| F        | Doc. Revision                       | March 2015     |
| G        | Added the 1756-L8X model            | March 2017     |
| Н        | Added MaxStringItemsPerBlock option | September 2019 |
| Ι        | Added TagProvider information       | October 2021   |